## Enero 2024

## Gestión de Incidentes de TI

3

## Creación de incidentes STV – Bloqueo Configuración Acceso MFA

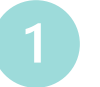

Ingresa a Soporte Tecnológico Virtual con el siguiente link, da clic en iniciar sesión y luego accede con tus credenciales: https://soporteti.sura.com.co/

| iBie | nvenido(a)a       | a Soporte Te                                   | cnológic                | o Virtual! |     |
|------|-------------------|------------------------------------------------|-------------------------|------------|-----|
|      | Esta aplicad<br>s | ción esta íntegrada co<br>eguridad de Surameri | n el sistema de<br>cana | e          |     |
|      |                   | INICIAR SESIÓN                                 |                         |            |     |
|      | 01101/0           | nágina                                         | 000                     | vorioo     | 000 |

Se abrirá una nueva página con varias opciones, selecciona **Crear nuevo incidente.** 

| sura 🍃          | Soporte Tecnológico Virtual |
|-----------------|-----------------------------|
|                 |                             |
| <u>i</u>        |                             |
| Crear nuevo ind | cidente<br>CLICK AQUÍ ⊙     |
| 9               |                             |
|                 |                             |

En la sección **Creación de incidentes**, se mostrarán todas las opciones de negocio disponibles, selecciona la opción de **Bloqueo o Configuración de Acceso MFA**.

| Para continuar selecc | ione una plantilla                           |                         |                        |                                     |                      |
|-----------------------|----------------------------------------------|-------------------------|------------------------|-------------------------------------|----------------------|
| Salud                 | Seguros                                      | Oficina Corporativa 🛛 😔 | Digital 🛞              | Comercialización Digital $_{\odot}$ | Corresponsal Seguros |
| Asesores              | Bloqueo o configuración<br>de acceso (MFA) 💮 | Automatización 😔        | Plantilla Estandar 💿   | VaxThera $_{\odot}$                 | CORE Movilidad       |
| CORE Empresarial 🛞    | ARL 🕘                                        | SAP 🛞                   | Gestión del riesgo 🛛 💮 |                                     |                      |

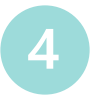

sura

Se abrirá un formulario con los campos para reportar tu incidente, aquellos que tengan un asterisco son obligatorios, algunos tienen listas desplegables para que escojas la opción que más se ajuste a lo que vas a reportar.

| Aplicativo o equipo afectado *                                                                     | Ruta por la que ingresa *<br>Nombre completo del afectado * |  |  |  |
|----------------------------------------------------------------------------------------------------|-------------------------------------------------------------|--|--|--|
| Teléfonos del afectado (Celular, fijo, ext) *                                                      |                                                             |  |  |  |
| Ubicación del afectado (Sede y piso) *                                                             | Usuario con el que ingreso *                                |  |  |  |
| Número de usuarios afectados                                                                       | Disponibilidad Horaria                                      |  |  |  |
| ¿En los últimos 15 días has reportado otro incidente<br>relacionado con este reporte?<br>O No O Si |                                                             |  |  |  |